## 久米南町情報配信メール LINE登録手順のご案内

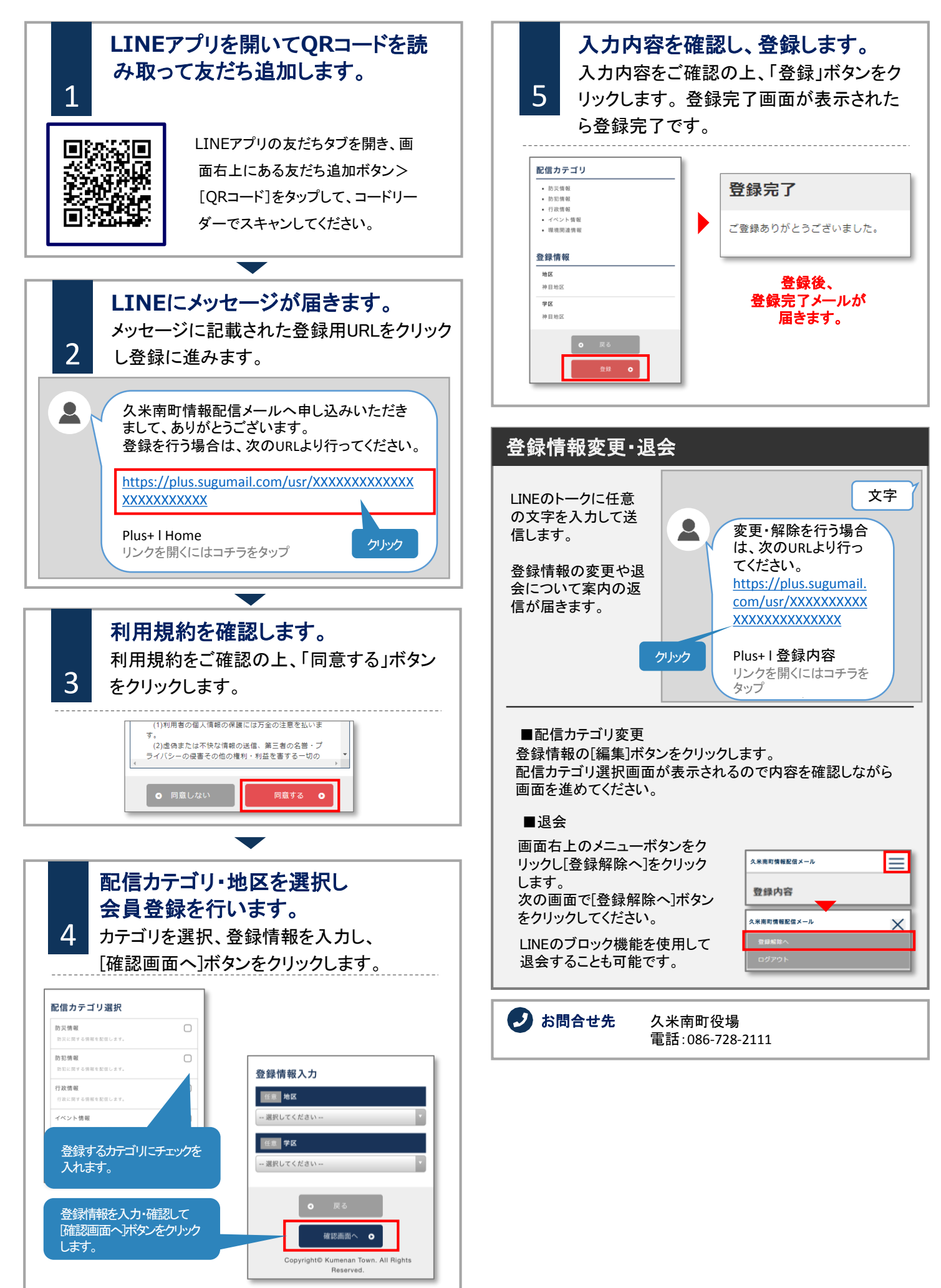